## E-teamから組織図にE-fanを追加

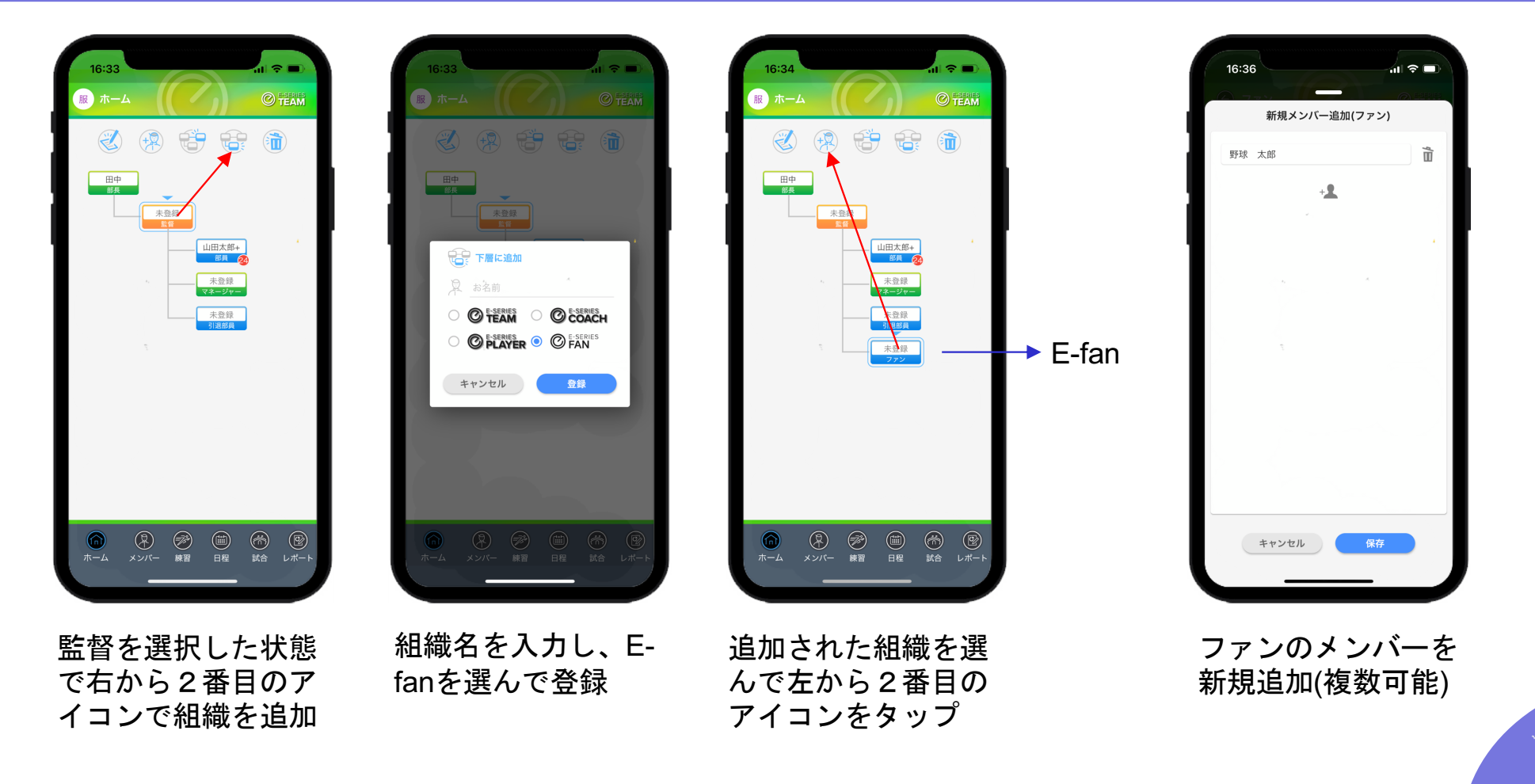

OmyuTech

## メンバーの認証コード発行

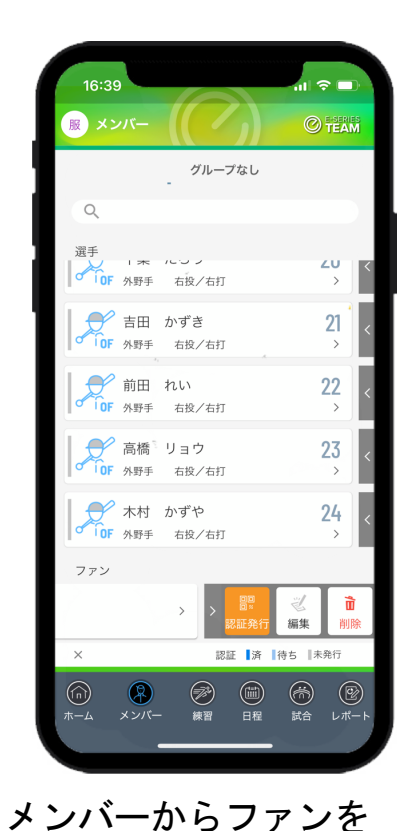

押したまま左へスワイ

プ

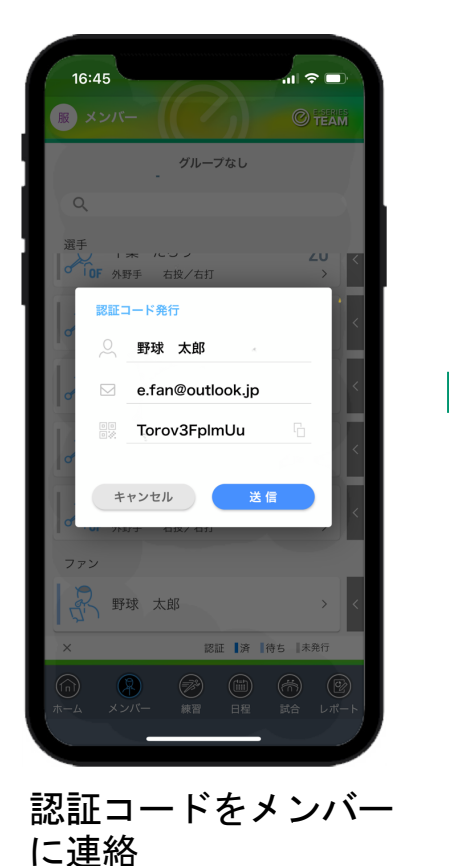

(メール またはコピー

してLine)

ファンの作業

 $\bigcirc$ 

SERIES

OFLASH TEAM COACH PLAYER

アカウントおよびパスワードを忘れの方はこちら

新規登録・チームでの利用申請

新規登録

 $\bigcirc$ 

利用申請

今日 関東

第69回春季東 石巻市民球場

09:00

09:00

10:00

11:45

大崎市鹿島台

蔵王球場 (第)

大統市廃島台

石巻市民球場

E-flash左上のボタンからログ イン画面に入り、認証コード新 規登録ボタンをタップ

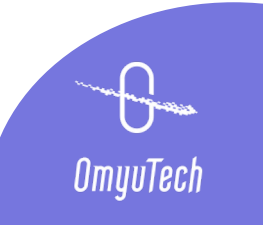

## 認証コードによる新規登録 ファンの作業

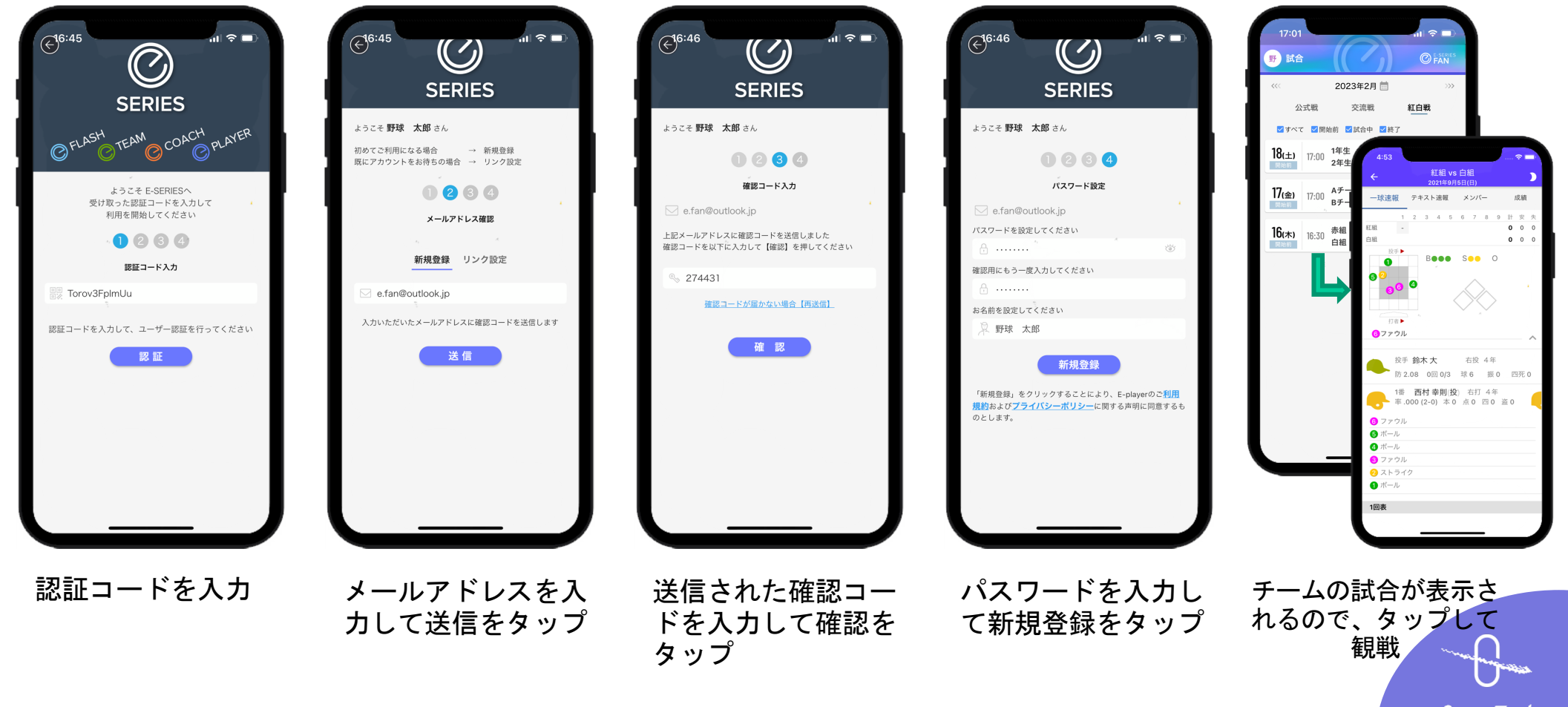

OmyuTech